## Pharmacie.be

## Votre portail de communication avec les patients

Pour trouver rapidement une pharmacie dans leur quartier qui pratique la vaccination, nos concitoyens ont différentes options. L'une des plus simples consiste à consulter la rubrique "Trouver une pharmacie" sur notre site web grand public pharmacie.be. Il leur suffit ensuite de cocher la case "Vaccination COVID-19" avant de lancer leur recherche pour voir les pharmacies qui offrent effectivement ce service.

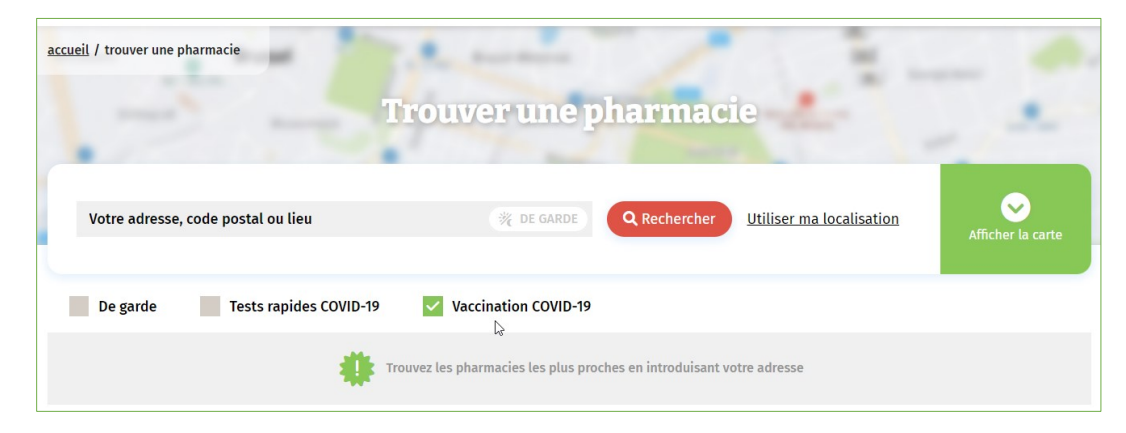

Vous aussi souhaitez signaler sur **pharmacie.be** que vous participez à la vaccination contre la COVID-19 dans votre officine ? **C'est à vous d'ajouter cette information via votre profil sur MyAPB**.

## **Comment faire ?**

CHARLIE WATTS ရာည် Mon profil FR 🕶 Accueil / Ma pharmacie / 215000 / Données publiques 🕨 Ma pharmacie Se déconnecter 음 Mon profil > Heures d'ouverture Pharmacie.be Données de contact Services Ma pharmacie ~ L  $\bigcirc$ A @ Données administratives > ~ Données publiques Donnees de contact Site web () Heures d'ouverture ۲ Services O Pharmacie.be Site web

Connectez-vous à votre profil sur MyAPB et sélectionnez le 2<sup>e</sup> onglet : « Ma pharmacie ».

Par le biais de ce module « **Ma pharmacie** », vous pouvez **gérer/modifier/mettre à jour** l'ensemble des **données publiques** de votre officine (données de contact, heures d'ouverture, services...) qui sont publiées sur **pharmacie.be**.

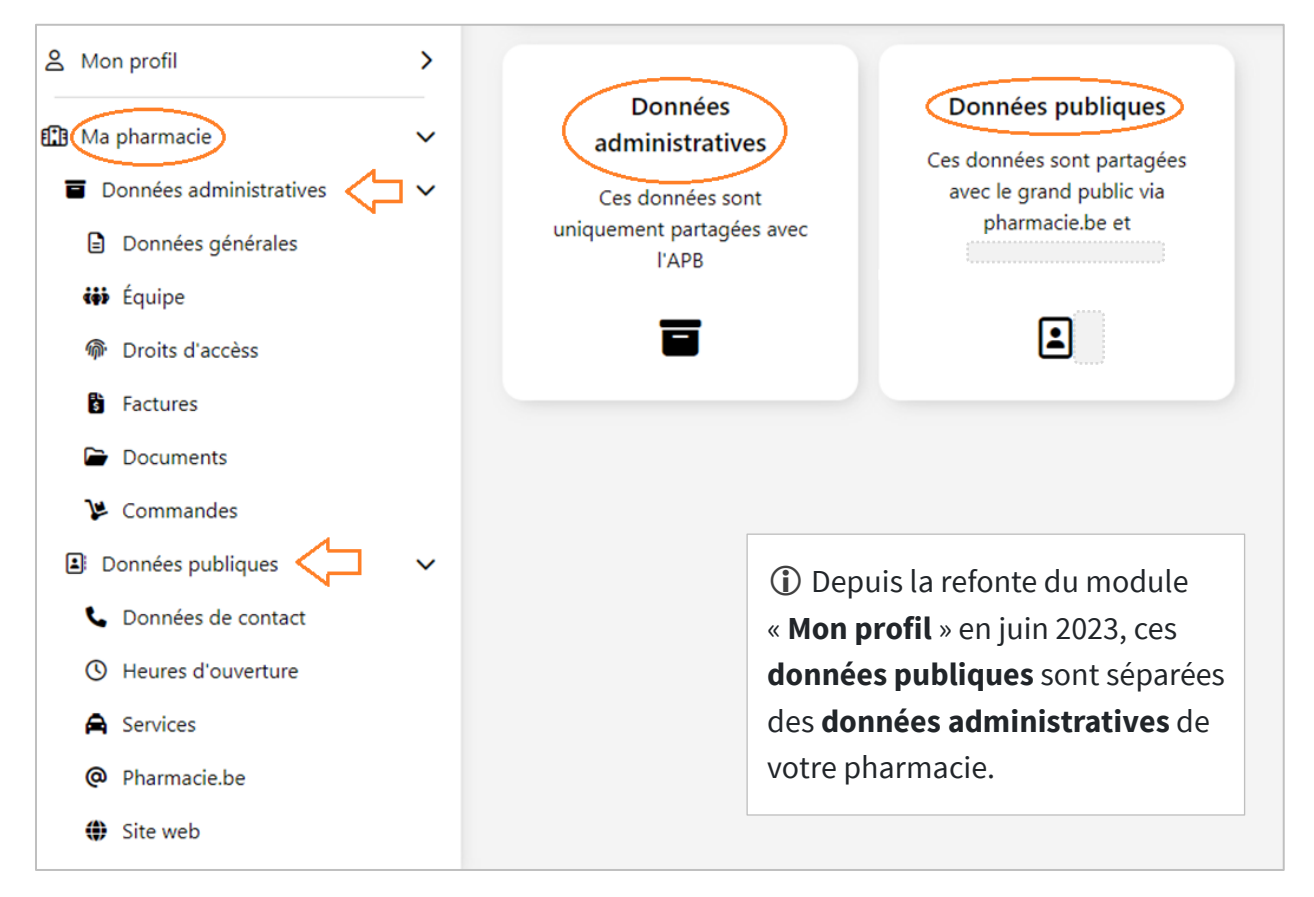

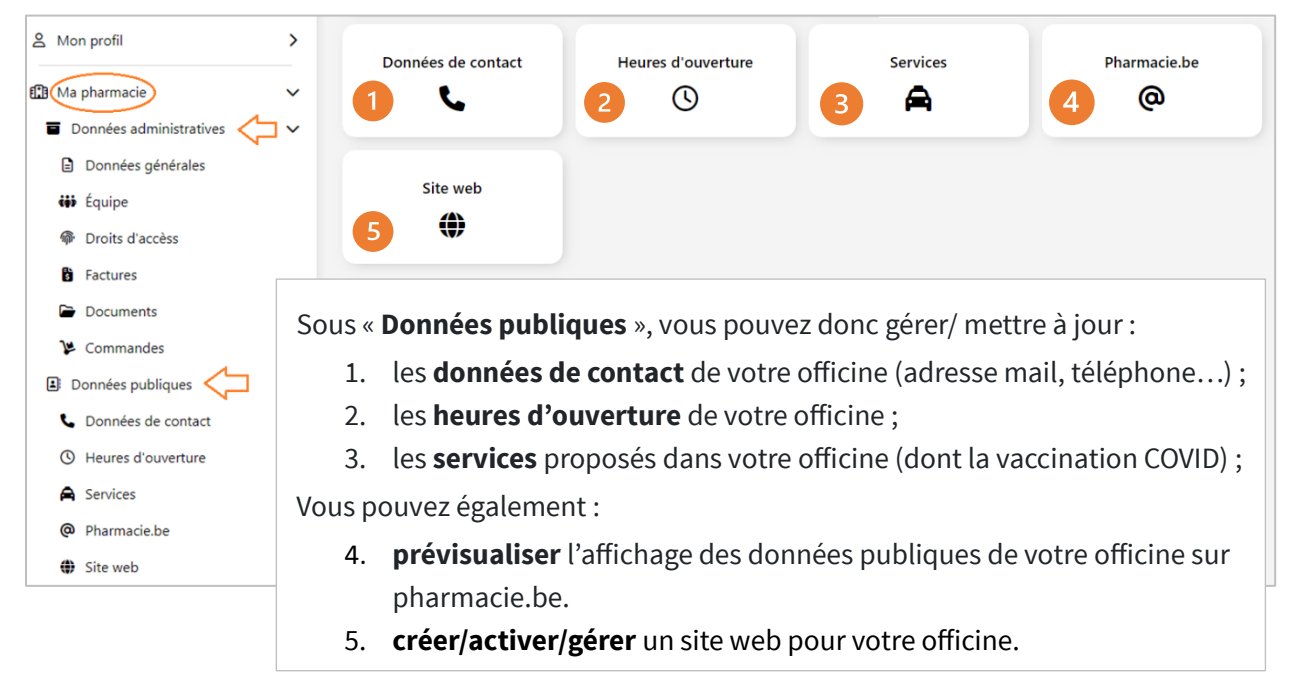

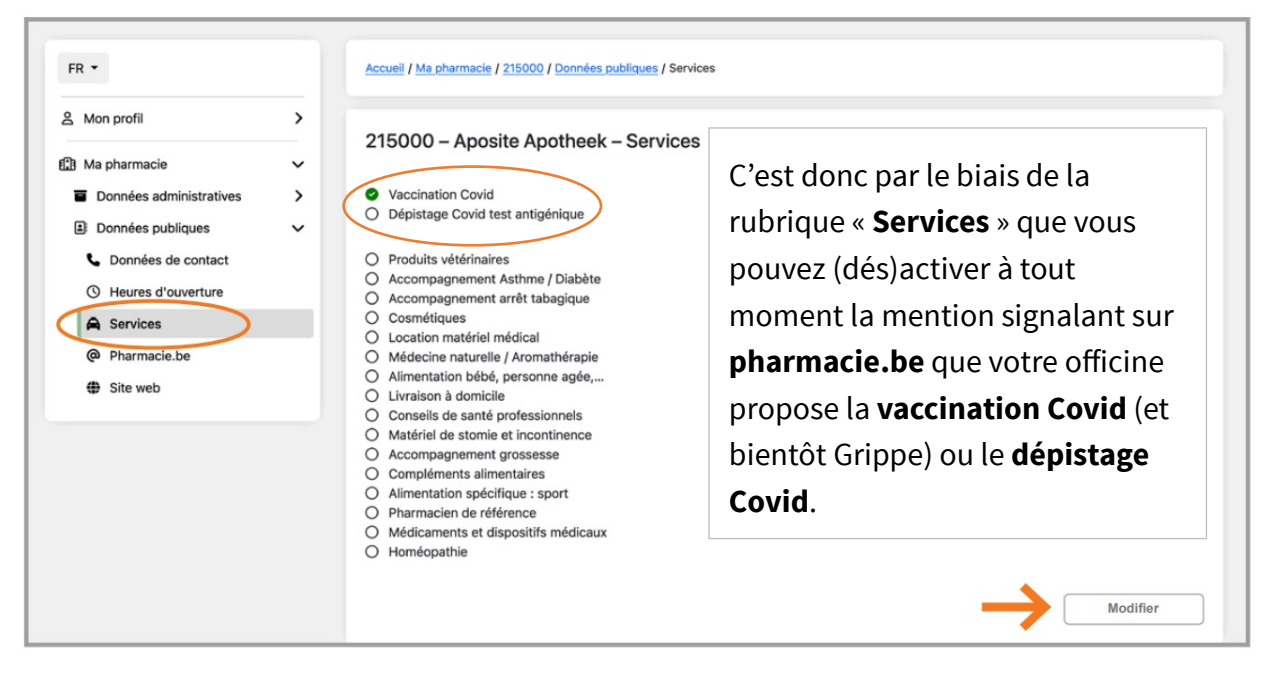

Les services proposés dans votre officine affichables sur **pharmacie.be** :

**Attention** : pour gérer/mettre à jour les données publiques de votre officine dans les rubriques « **Données de contact** », « **Heures d'ouverture** » et « **Services** », vous devrez d'abord cliquer sur le bouton « **Modifier** » (en bas à droite de l'écran, cf. ci-dessus), puis – une fois vos modifications faites – sur le bouton « **Enregistrer** ».

## Un module de rendez-vous et/ou un site web pour votre officine

Pour rappel, l'APB offre la possibilité à tous ses membres de disposer gratuitement d'un **module de prise de rendez-vous** et de créer gratuitement un **site web** pour leur officine. Ces informations (un bouton permettant aux patients de prendre directement rendez-vous et un bouton dirigeant vers le site web de l'officine) peuvent également être affichées sur **pharmacie.be**. Elles apparaissent alors sur la fiche d'information de votre officine que les internautes peuvent consulter après une recherche lancée via la rubrique "**Trouver une pharmacie**".

Notre service Membres met à votre disposition deux **fiches d'information** regroupant toutes les informations utiles, d'une part, sur la commande, le paramétrage et l'utilisation du module de rendez-vous et, d'autre part, sur la création et la gestion d'un site web pour votre pharmacie :

- Fiche d'information Module de rendez-vous
- Fiche d'information Mon site web

Vous pouvez contrôler l'affichage de ces informations relatives à votre module de prise de rendez-vous et au site web de votre officine via la rubrique « **Pharmacie.be** » sous « **Données publiques** ».

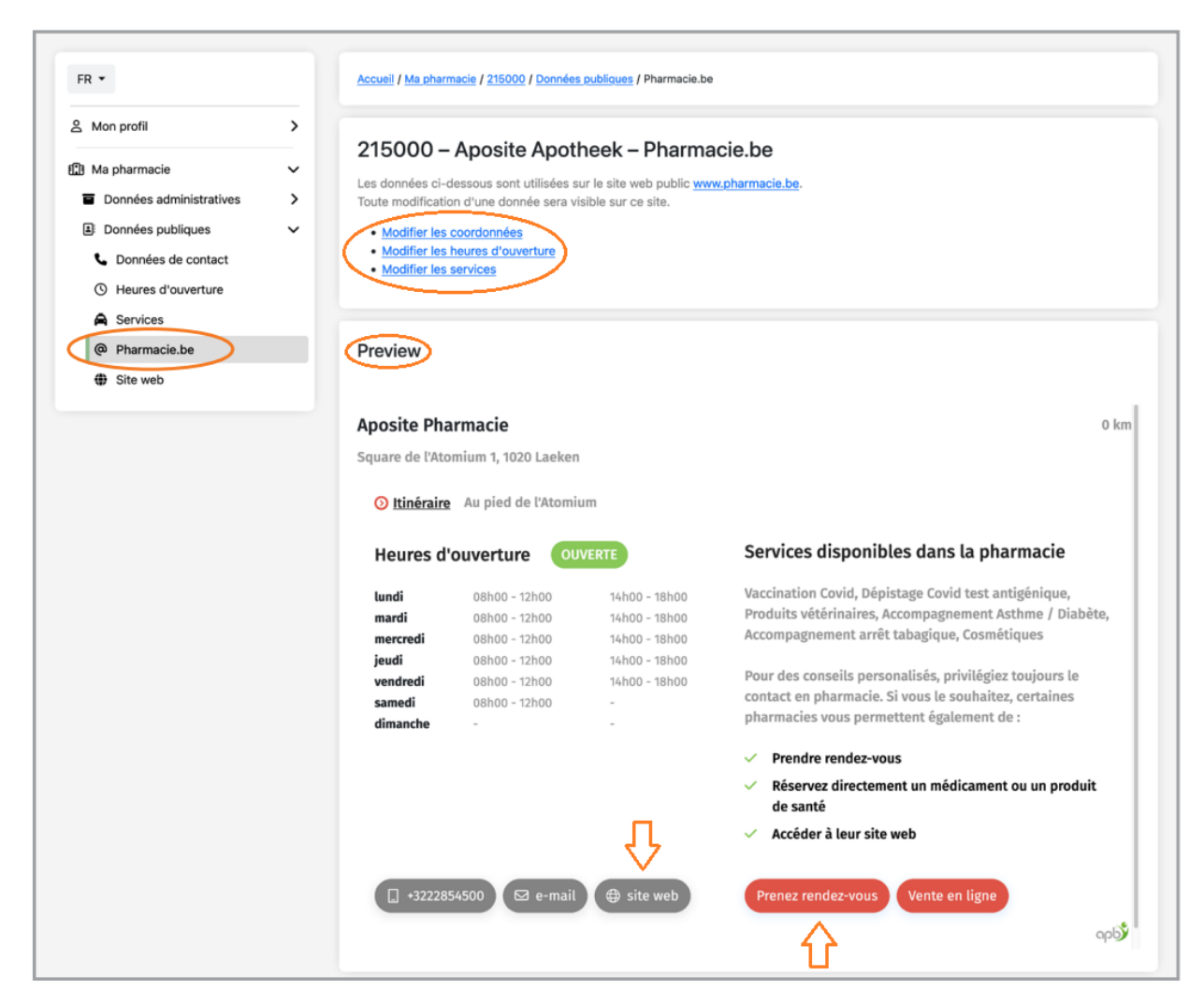

Pour plus d'informations sur la gestion des **données publiques** de votre officine, vous pouvez également consulter notre <u>fiche d'information Ma pharmacie – Données publiques</u>.